En esta ocasión testeamos una nueva herramienta de Backup para XenServer en formato Virtual Appliance, nos ha sorprendido enormemente, ya que la mayoría de soluciones que hemos visto sobre XenServer, se basan o están basadas en un entorno de Backup de Desktop y utilizando procesos de scripting para la realización de los mismos.

PHD necesita de un minimo de funcionalidades y de características para que funcione correctamente, necesitando de 1GB de espacio en disco, y de espacio suficiente en un storage para almacenar las distintas VMS copiadas, es decir, si tenemos una VM que ocupe 500GB necesitaremos inicialmente de la misma capacidad de espacio.

La compatibilidad de la solución se centra y es compatible en Windows XP, Windows 2003 Server, Windows 7, Windows 2008 o Windows Vista, con –NET 2.0 o superior obligatoriamente instalados para la instalación de la correspondiente consola administrativa. El proceso inicial de instalación, será mediante la importación del fichero **PHDVBA.xva**, al que le asignaremos una NIC para su gestión posterior.

| Nombre del archivo         | Tipo de archivo       | Modificado          |
|----------------------------|-----------------------|---------------------|
| 😝 phdvb mai                | Paquete de Window     | 23/08/2010 10:44:22 |
| PHDV8_Xen_Instal_Guide.pdf |                       |                     |
| PHDV8_Xen_ReleaseNotes.pdf | Adobe Acrobat Doc     | 25/08/2010 11:57:00 |
| PHDV8 Xen II.ver/Guide.pdf | Adobe Acrobal Doc     | 26/08/2010 11:15:34 |
| PHDVBA.xva                 | XenServer Vitual Ap., | 26/08/2010 9:27:20  |

Para utilizarlo junto con XenCenter, será necesario disponer de PowerShell instalado en nuestro equipo , para Windows XP, tendremos que instalar el fichero WindowsXP-KB926139-v 2-x86-ENU.exe . he instalar posteriormente para XenCenter el Snapin, XenServerPSSnapIn-5.5.0-1.msi

Una característica interesante, es que se añade en XenCenter las funcionalidades de Backup de una forma realmente sencilla, pudiendo realizar el backup desde dentro del propio XenCeter, algo realmente muy interesante comparándolo con otras soluciones.

Una vez importado PHDVB para XenServer, procederemos a realizar los siguientes pasos, añadir en Storage un nuevo disco virtual lo suficientemente amplio, como para poder realizar un backup de las VMs que tengamos rodando en nuestro server.

| Escrito por xavisan                                         |                             |
|-------------------------------------------------------------|-----------------------------|
| Viernes, 15 de Octubre de 2010 08:17 - Actualizado Viernes, | 15 de Octubre de 2010 11:44 |

| PHDVBA                                                                                                    |           |                       |                    |          | Log          | gged in as: l | .ocal r | oot accou               |
|----------------------------------------------------------------------------------------------------|-----------|-----------------------|--------------------|----------|--------------|---------------|---------|-------------------------|
| eneral Memory                                                                                                    | Storage N | etwork Console        | Performance        | Snaps    | hots L       | ogs           |         |                         |
| /irtual Disks                                                                                                    |           |                       |                    |          |              |               |         |                         |
| DVD Drive 1: <e< td=""><td>mpty&gt;</td><td></td><td></td><td></td><td></td><td></td><td></td><td>Eject</td></e<> | mpty>     |                       |                    |          |              |               |         | Eject                   |
| Name                                                                                                    | Descripti | Storage<br>Repository | Device<br>Position | Size     | Read<br>Only | Priority      | Acti    | Device<br>Path          |
| PHD Virtual Back.                                                                                                 |           | Local storage on      | 0                  | 1 GB     | No           | 0 (High       | No      | <unkno< td=""></unkno<> |
|                                                                                                    |           |                       |                    |          |              |               |         |                         |
| Add                                                                                                    | Attach    | Acti                  | vate               | ropertie | B            | Delete        | 1       |                         |

Al nuevo Storage que añadamos, le pondremos el nombre "PHD Virtual Backup Store",

Escrito por xavisan

|                                                                                                    |                                      |                                          |                           |       |       | Logged  | in as: | Local ro | ot accoun             |
|----------------------------------------------------------------------------------------------------|--------------------------------------|------------------------------------------|---------------------------|-------|-------|---------|--------|----------|-----------------------|
| General Memory                                                                                                    | Storage                              | Vetwork Consol                           | e Performance             | Snap  | shots | Logs    |        |          |                       |
| Virtual Disks                                                                                                    |                                      |                                          |                           |       |       |         |        |          |                       |
| DVD Drive 1: <e< th=""><td>mpty&gt;</td><td></td><td></td><td></td><td></td><td></td><td></td><td></td><td>• Eject</td></e<> | mpty>                                |                                          |                           |       |       |         |        |          | • Eject               |
| Name                                                                                                    | Descript                             | Storage<br>Repository                    | Device<br>Position        | Size  | Read  | d<br>Pr | iority | Activ    | Device<br>Path        |
| PHD Virtual Back                                                                                                    |                                      | Local storage or                         | n 0                       | 1 GB  | No    | 0 (     | Hig    | No       | <unkn< td=""></unkn<> |
| PHD Virtual Back                                                                                                    |                                      | Local storage or                         | n 1                       | 58,6  | No    | 0 (1    | Hig    | No       | <unkn< td=""></unkn<> |
| <pre>import pkg_res urrent default cal time is no niversal Time</pre>                                                        | time zo<br>time zo<br>ow:<br>is now: | ne: 'America<br>Wed Oct 13<br>Wed Oct 13 | /New_York'<br>16:30:55 ED | T 201 | 0.    |         |        |          |                       |
| 1001001 1100                                                                                                    |                                      |                                          | 20:30:55 01               | C 201 | 0.    |         |        |          |                       |

Escrito por xavisan Viernes, 15 de Octubre de 2010 08:17 - Actualizado Viernes, 15 de Octubre de 2010 11:44

| PHD Virtual Backup for Citrix Xe         | enServer v5.0.0.3079 16:32:13 |
|------------------------------------------|-------------------------------|
| Worker Queue Depth: 0 Ut                 | tility Queue Depth: 1         |
| Worker Threads: 4 Ut                     | tility Threads: 3             |
| Store: 179 MB used, 57 GB free De        | eduplication Ratio: n/a       |
| PHDVB Appliance Log:                     |                               |
| 16:31:38 MainThread Connecting to XenSer | rver                          |
| 16:31:38 MainThread Could not connect to | XenServer                     |
| 16:31:38 MainThread Unknown error on ret | rieving pool information      |
| 16:31:38 MainThread Starting utility th  | read                          |
| 16:31:38 MainThread Locking worker threa | nds for startup               |
| 16:31:38 MainThread Startup job enqueued | l: Appliance Startup          |
| 16:31:38 MainThread Starting worker thre | eads                          |
| 16:31:38 MainThread Starting web service | 25                            |
| 16:31:38 MainThread Starting console     |                               |
| 16:31:38 MainThread Starting file stream | ning services                 |
| 16:31:39 console No catalog found, creat | ting                          |
| 16:31:39 console Beginning catalog rebui | i 1d                          |
| 16:31:39 console Completed catalog rebui | i 1d                          |
| PHDVB Worker Thread Status:              |                               |
| Worker-1: (idle)                         |                               |
| Worker-2: (idle)                         |                               |
| Worker-3: (idle)                         |                               |
| Worker-4: (idle)                         |                               |
|                                          |                               |

Electron de la company de la company de la comp

Escrito por xavisan

Viernes, 15 de Octubre de 2010 08:17 - Actualizado Viernes, 15 de Octubre de 2010 11:44

| PHD Virtual Backup Setup |                                                                                                    | x    |
|--------------------------|----------------------------------------------------------------------------------------------------|------|
|                          | Please read the PHD Virtual Backup License<br>Agreement                                                                                                    |      |
|                          | Copyright (c) PHD Virtual<br>Technologies, Inc., 2005-2010.<br>All rights reserved.<br>www.phdvirtual.com<br>PHD believes the information in<br>this publication is accurate as of<br>its publication date. The<br>information is subject to change<br>without notice.<br>-<br>THE INFORMATION IN THIS<br>PUBLICATION IS PROVIDED "AS IS."<br>PHD VIRTUAL TECHNOLOGIES MAKES NO | •    |
|                          | I accept the terms in the License Agreement                                                                                                    |      |
| Print                    | Back 🛞 Install Cance                                                                                                    | el 📄 |

Eutracescosle in Statace of the terms in the License Agreement" y pulsaremos Install, para realizar

Escrito por xavisan

Viernes, 15 de Octubre de 2010 08:17 - Actualizado Viernes, 15 de Octubre de 2010 11:44

| PHD Virtual Backup Setup                        |                  |
|-------------------------------------------------|------------------|
| Installing PHD Virtual Backup                   | S                |
| Please wait while the Setup Wizard installs PHD | Virtual Backup.  |
| Status:                                         |                  |
|                                                 |                  |
|                                                 |                  |
|                                                 |                  |
|                                                 |                  |
|                                                 |                  |
|                                                 | Back Next Cancel |

de tener XenCenter sin cargar en nuestro equipo antes de iniciar el proceso de

Escrito por xavisan

| 1    | PHD Virtual Backup Setup         |                  | 0                 | -                     |             |
|------|----------------------------------|------------------|-------------------|-----------------------|-------------|
|      | Installing PHD Virtual Bac       | kup              |                   |                       |             |
|      | Please wait while the Setup Wiza | ord installs PHD | ) Virtual Backup. |                       |             |
|      | Status: Creating shortcuts       | 1                |                   |                       |             |
|      |                                  |                  |                   |                       |             |
|      |                                  |                  |                   |                       |             |
|      |                                  |                  |                   |                       |             |
|      |                                  |                  |                   |                       |             |
|      |                                  |                  |                   |                       |             |
|      |                                  | ſ                | Back              | Next                  | Cancel      |
|      |                                  | Cinink, averal   |                   | Incat                 |             |
| S    | Skype                            | Avuda v so       | porte técnico     | <del>' y como s</del> | se muestra, |
|      | Citrix XenCenter                 | ,,               |                   |                       |             |
| Q    | PHD Virtual Backup               |                  |                   |                       |             |
| >    | Todos los programas              |                  |                   |                       |             |
| Bu   | scar programas y archivos 👂      | 🖲 Apagar         | D                 |                       |             |
| ulsa | aremos a continuación sobre e    | ste,             |                   |                       |             |

Escrito por xavisan

| PHD Virtual Bac                       | kup - Login                            |                                                                                   | <b></b> x                   |                    |                                                         |                         |  |
|---------------------------------------|----------------------------------------|-----------------------------------------------------------------------------------|-----------------------------|--------------------|---------------------------------------------------------|-------------------------|--|
| Connect to a hype<br>hostname and a v | ervisor server by<br>valid username an | entering its IP add<br>Id password.                                               | dress or                    |                    |                                                         |                         |  |
| Host name:                            | I                                      |                                                                                   |                             |                    |                                                         |                         |  |
| User name:                            |                                        |                                                                                   |                             |                    |                                                         |                         |  |
| Password:                             |                                        |                                                                                   |                             |                    |                                                         |                         |  |
|                                       |                                        |                                                                                   | Connect                     |                    |                                                         |                         |  |
| PHD Virtual Backup Console - :        | 192.168.1.200                          | 1087:Otnobila atlitični                                                           | <del>linden and</del> tiker | in Contraction of  | olizozatóirostoch                                       | u<br>lo D               |  |
| Dashboard                             | Dashboard                              |                                                                                   |                             |                    |                                                         |                         |  |
| Backup Catalog                        | Applance                               | IP Address                                                                        | Free Storage                | Total Backup Data  | Used Storage                                            | Dedupe Ratio            |  |
| Jobs                                  |                                        |                                                                                   |                             |                    |                                                         |                         |  |
| Configuration                         |                                        |                                                                                   |                             |                    |                                                         |                         |  |
|                                       |                                        |                                                                                   |                             |                    |                                                         |                         |  |
|                                       |                                        |                                                                                   |                             |                    |                                                         |                         |  |
|                                       |                                        |                                                                                   |                             |                    |                                                         |                         |  |
|                                       |                                        |                                                                                   |                             |                    |                                                         |                         |  |
|                                       | Storage                                |                                                                                   |                             | Deduplication (Por | st-compression)                                         |                         |  |
|                                       |                                        | <ul> <li>Used space: 179,8MB (0,3</li> <li>Free space: \$7,5GB (99,71)</li> </ul> | 1%)<br>%)                   |                    | <ul> <li>Used Storage</li> <li>Duplicate: Un</li> </ul> | n: 179,8MB<br>available |  |
|                                       |                                        |                                                                                   |                             |                    |                                                         |                         |  |
|                                       |                                        |                                                                                   |                             |                    |                                                         |                         |  |
|                                       |                                        |                                                                                   |                             |                    |                                                         |                         |  |

Escrito por xavisan

| Select   Select Appliance   Schedule   Options   Summary   Complete     View by:     Pool View     Image: Citrix License Server Virtual Appliance     Image: Citrix License Server 2003 (32-bit) (1)     Image: Citrix License Server 2003 (32-bit) (1) <th>Select the items to be</th> <th>ackup.</th> <th></th> <th>PHD Vi</th> | Select the items to be                                         | ackup.             |                                                                | PHD Vi              |
|----------------------------------------------------------------------------------------------------|----------------------------------------------------------------|--------------------|----------------------------------------------------------------|---------------------|
| V Include Template                                                                                                    | Select Appliance<br>Schedule<br>Options<br>Summary<br>Complete | View by: Pool View | icense Server Virtual Appliance<br>ws Server 2003 (32-bit) (1) |                     |
|                                                                                                    |                                                                |                    |                                                                | V Include Templates |

Escrito por xavisan

| Select           |                               |   |
|------------------|-------------------------------|---|
| select Appliance | Select backup appliance:      |   |
| Schedule         | PHDVBA                        | • |
| Options          |                               |   |
| Summary          | Appliance Information         |   |
| Complete         |                               |   |
|                  | Network Address: 192.168.1.55 |   |
|                  | Host Server: xenserver-01     |   |
|                  | Storage: 57,7GB (57,5GB free) |   |
|                  |                               |   |
|                  |                               |   |

Escrito por xavisan

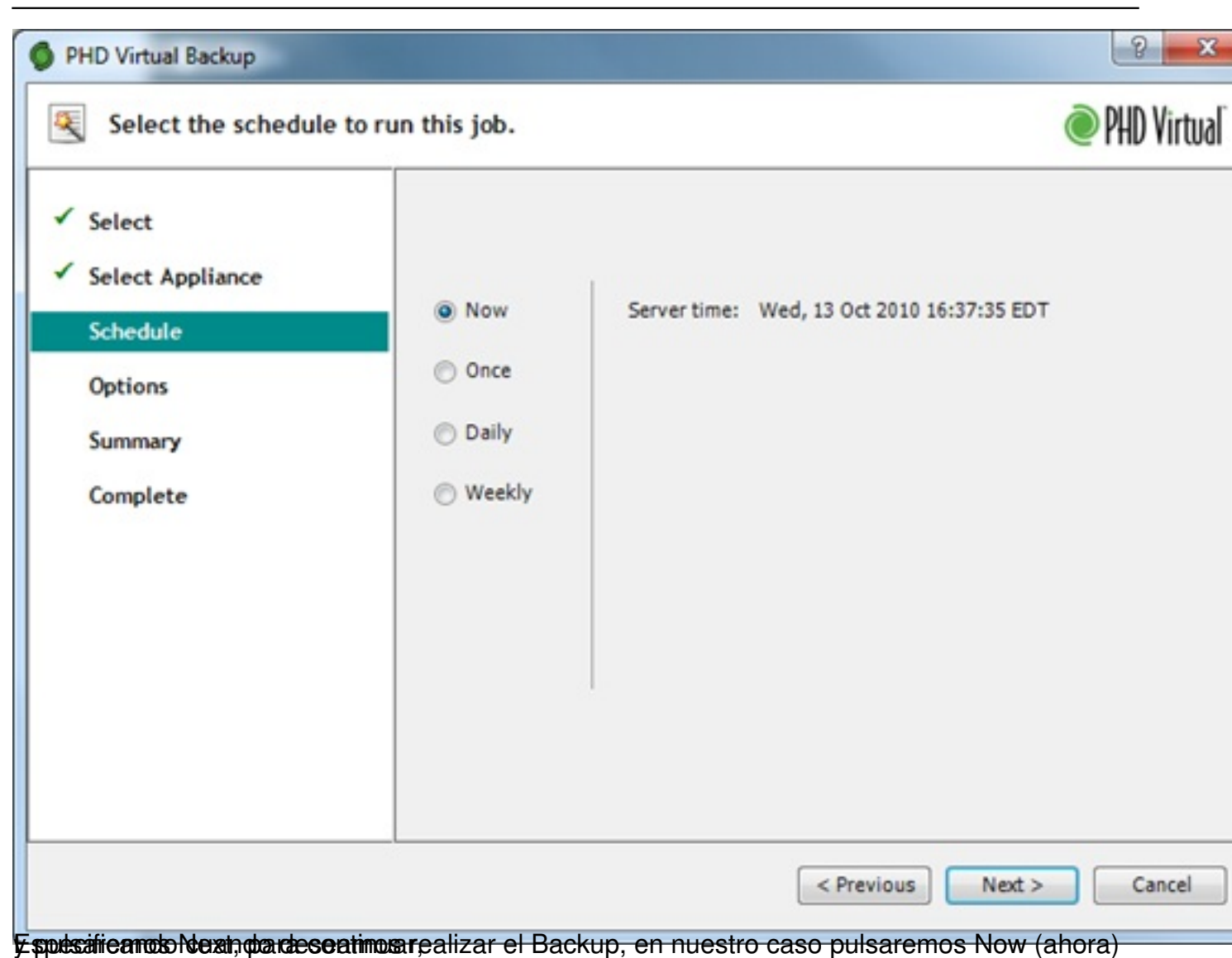

Escrito por xavisan

| ct<br>ct Appliance<br>edule<br>ons<br>mary<br>plete |
|-----------------------------------------------------|
|-----------------------------------------------------|

Escrito por xavisan

| Keview the backup job                                                    | summary mormation.                                     | VII.                                                                                                    |
|--------------------------------------------------------------------------|--------------------------------------------------------|----------------------------------------------------------------------------------------------------|
| Select<br>Select Appliance<br>Schedule<br>Options<br>Summary<br>Complete | Job Name:<br>Target Appliance:<br>Data Size:<br>Items: | Backup Citrix License Server Virtual Appliance<br>PHDVBA (192.168.1.55)<br>8GB<br>Citrix License Server Virtual Appliance (VirtualMachine) |
|                                                                          |                                                        | < Previous Submit Cancel                                                                                                    |

Escrito por xavisan

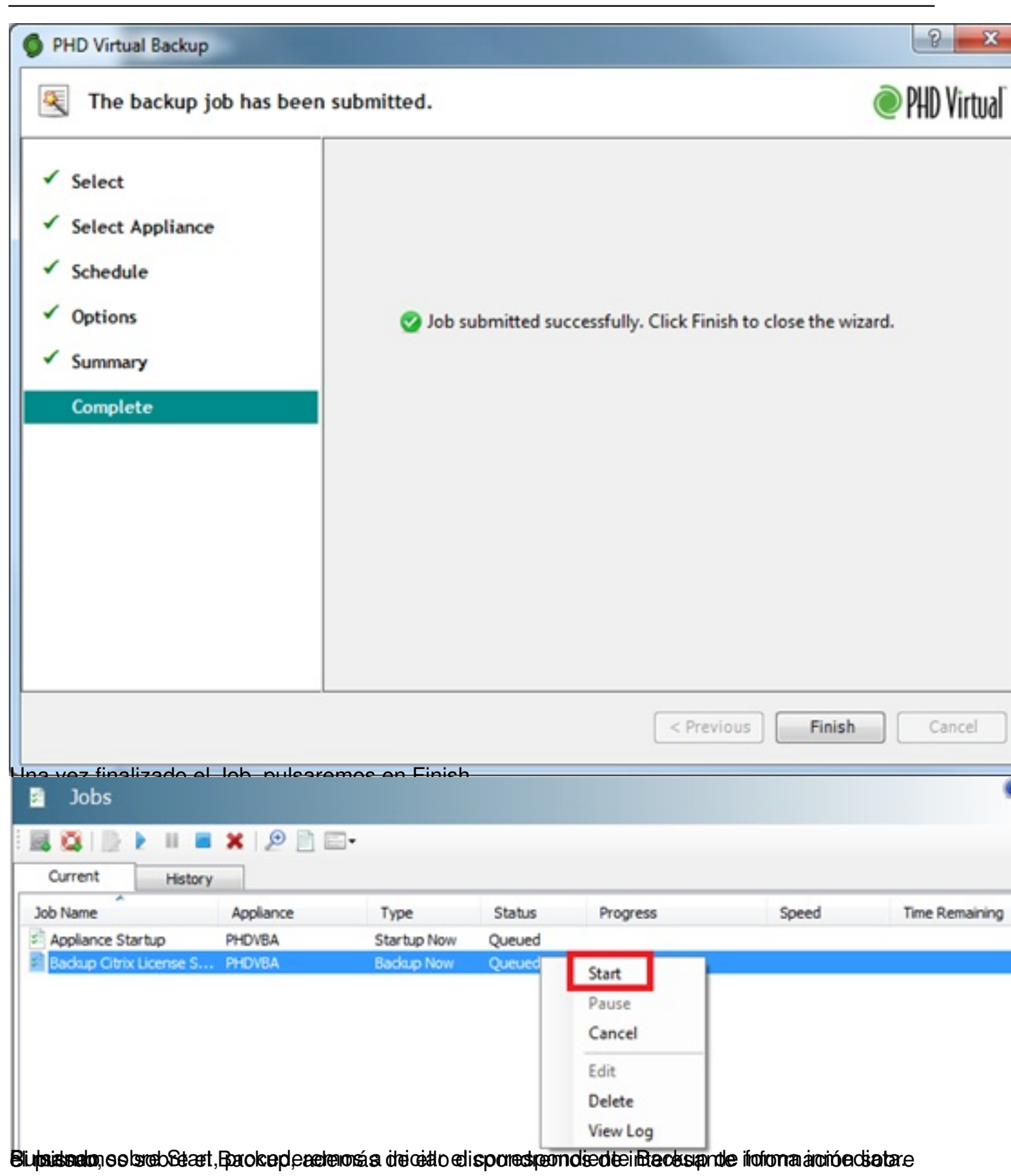

Escrito por xavisan Viernes, 15 de Octubre de 2010 08:17 - Actualizado Viernes, 15 de Octubre de 2010 11:44

| Job Detail                         | Value                                                                                                    |                          |
|------------------------------------|----------------------------------------------------------------------------------------------------|--------------------------|
| Created                            | 13/10/2010 16:39                                                                                               |                          |
| Schedule                           |                                                                                                    |                          |
| Туре                               | Now                                                                                                    |                          |
| Start Start                        | N/A                                                                                                    |                          |
| ( Window                           | N/A                                                                                                    |                          |
| Recurrence                         | N/A                                                                                                    |                          |
| Next Run                           |                                                                                                    |                          |
| Started                            | 13/10/2010 16:39                                                                                               |                          |
| Duration                           | 00:00:00                                                                                                    |                          |
| Message                            |                                                                                                    |                          |
| Dedupe Ratio                       | inf:1                                                                                                    |                          |
|                                    |                                                                                                    |                          |
|                                    |                                                                                                    |                          |
| lander) And Mary and a that that t |                                                                                                    | i <del>ka kutatika</del> |
| General                            |                                                                                                    |                          |
| Name:                              | PHDVBA                                                                                                    |                          |
| Description:                       |                                                                                                    |                          |
| Tags:                              | <none></none>                                                                                                  |                          |
| Folder:                            | <none></none>                                                                                                  |                          |
| Operating System:                  | Ubuntu 10.04 LTS                                                                                               |                          |
| BIOS strings conied-               | No                                                                                                    | -                        |
| Virtualization state:              | Tools out of date (version 5.6 installed)                                                                      |                          |
| Time since startup:                | 1/ minutes                                                                                                    | -                        |
| UUID:                              | d41effd9-93ab-0bb4-8327-b0a5ef780afc                                                                           |                          |
| Boot Options                       |                                                                                                    |                          |
| Auto-boot:                         | No                                                                                                    |                          |
| OS boot parameters:                | console=hvc0 root=/dev/xvda2 silent quiet                                                                      |                          |
|                                    | in the state of the state of the state of the state of the state of the state of the state of the state of the |                          |

Escrito por xavisan

| ٥                   | Start                    |                                                       |
|---------------------|--------------------------|-------------------------------------------------------|
|                     | Copy VM                  |                                                       |
|                     | Move VM                  |                                                       |
|                     |                          |                                                       |
|                     | Export to File           |                                                       |
|                     | Take Snapshot            | Citrix License Sen                                    |
| Convert to Template |                          |                                                       |
|                     | D.L. 104                 |                                                       |
|                     | Delete VIVI              | Virus checked                                         |
| 0                   | PHD Virtual Backup       | Backup                                                |
|                     | D                        | Restore                                               |
| -0                  | Properties               | Canada                                                |
| dows                | BIOS strings conject     | Console                                               |
| Dria ha             | PHD Virtual Backu        | For Citrix XenServer u5.0.0.3079 22:55:11             |
| Wor                 | rker Queue Depth: 0      | Utility Queue Depth: 0                                |
| Wor                 | rker Threads: 4          | Utility Threads: 3                                    |
| Sto                 | Dre: 204 MB used, 57 GB  | free Deduplication Ratio: n/a                         |
| 22                  | 54:21 Itilitu-1 Beginn   | ing catalog rebuild                                   |
| 22                  | :54:21 Utilitu-1 Complet | ted catalog rebuild                                   |
| 22                  | :54:21 Utility-1 Complet | ted cleanup                                           |
| 22                  | 54:21 Utility-1 Archiv   | ing job into history                                  |
| 22                  | :54:21 Utility-1 Applia  | nce Startup: Job is complete                          |
| 22                  | :54:51 Worker-1 Backup ( | Citrix License Server Virtual Appliance: Expanding    |
| 22                  | :54:51 Worker-1 Backup ( | Citrix License Server Virtual Appliance: Expansion of |
| 22                  | :54:51 Worker-1 Backup ( | Citrix License Server Virtual Appliance: Queueing 1   |
| 22                  | :54:51 Worker-1 Backup ( | Citrix License Server Virtual Appliance: Queueing VM  |
| 22                  | :54:52 Worker-2 Citrix 1 | License Server Virtual Appliance: Collected metadata  |
| 22                  | :54:55 Worker-2 Citrix 1 | License Server Virtual Appliance: 1 disk to back up   |
| 22                  | :54:57 Worker-4 Citrix 1 | License Server Virtual Appliance: Backing up disk 0   |
| 22                  | :54:58 Worker-4 Citrix 1 | License Server Virtual Appliance: Backing up disk 0   |
| PHI                 | OVB Worker Thread Status | 3:                                                    |
| Wor                 | rker-1: (idle)           |                                                       |
| Wor                 | rker-2: (idle)           |                                                       |
| Wor                 | rker-3: (idle)           |                                                       |
| Wor                 | rker-4: Citrix License S | Server Virtual Appliance: Backing up disk 0: 3% of 8  |

Así como en la consola aoministrativa,

Escrito por xavisan Viernes, 15 de Octubre de 2010 08:17 - Actualizado Viernes, 15 de Octubre de 2010 11:44

| Jobs            |                 |            |         |          |          |                |
|-----------------|-----------------|------------|---------|----------|----------|----------------|
| Current         | History         |            |         |          |          |                |
| Job Name        | Appliance       | Type       | Status  | Progress | Speed    | Time Remaining |
| Backup Citrix L | icense S PHDVBA | Backup Now | Running | 37%      | 33,3MB/s | 00:02:32       |

Divelative and a second and a second and a second and a second and a second a second a second a second a second